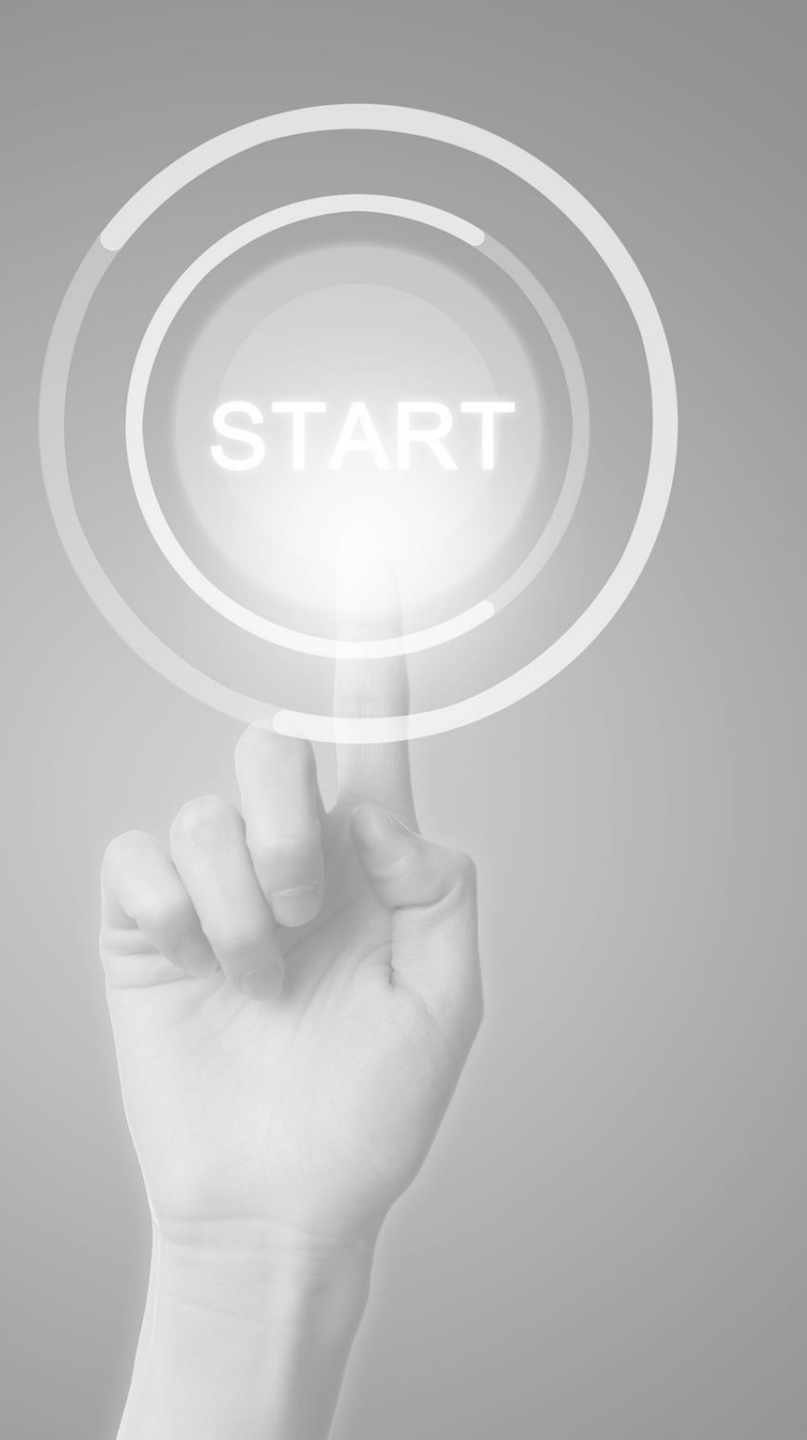

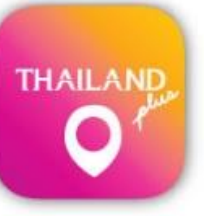

# วิธีการใช้งาน

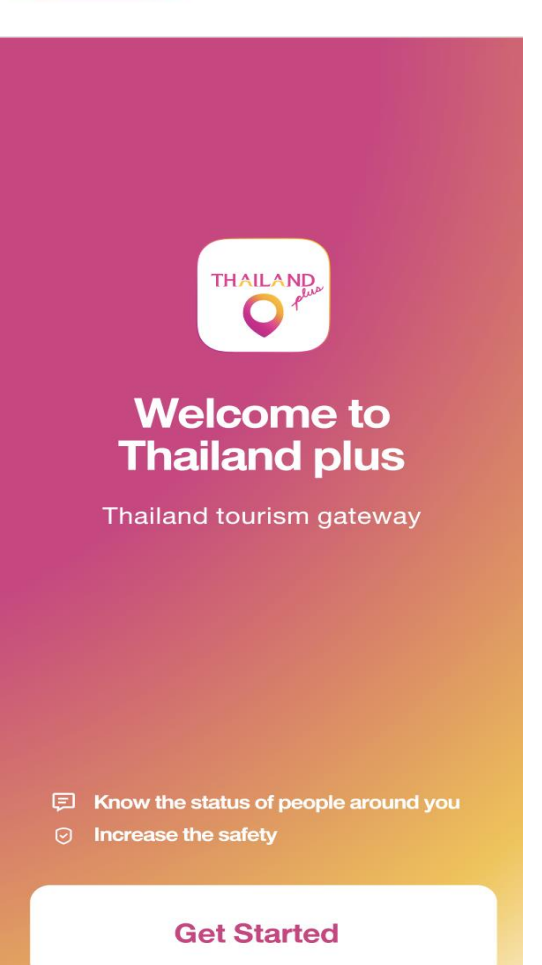

แอปพลิเคชัน

# **ThailandPlus**

นำเสนอโดย สำนักงานพัฒนาธัฐบาลดิจิทัล (องค์กาธมหาชน)

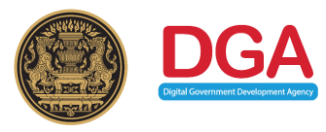

### ีมาตรการป้องกันโรคติดเชื้อ COVID-19 สำหรับผู้เดินทางเข้ามาในราชอาณาจักรไทย กรณีมีโทรศัพท์เคลื่อนที่

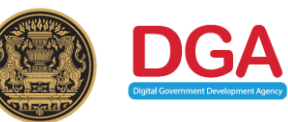

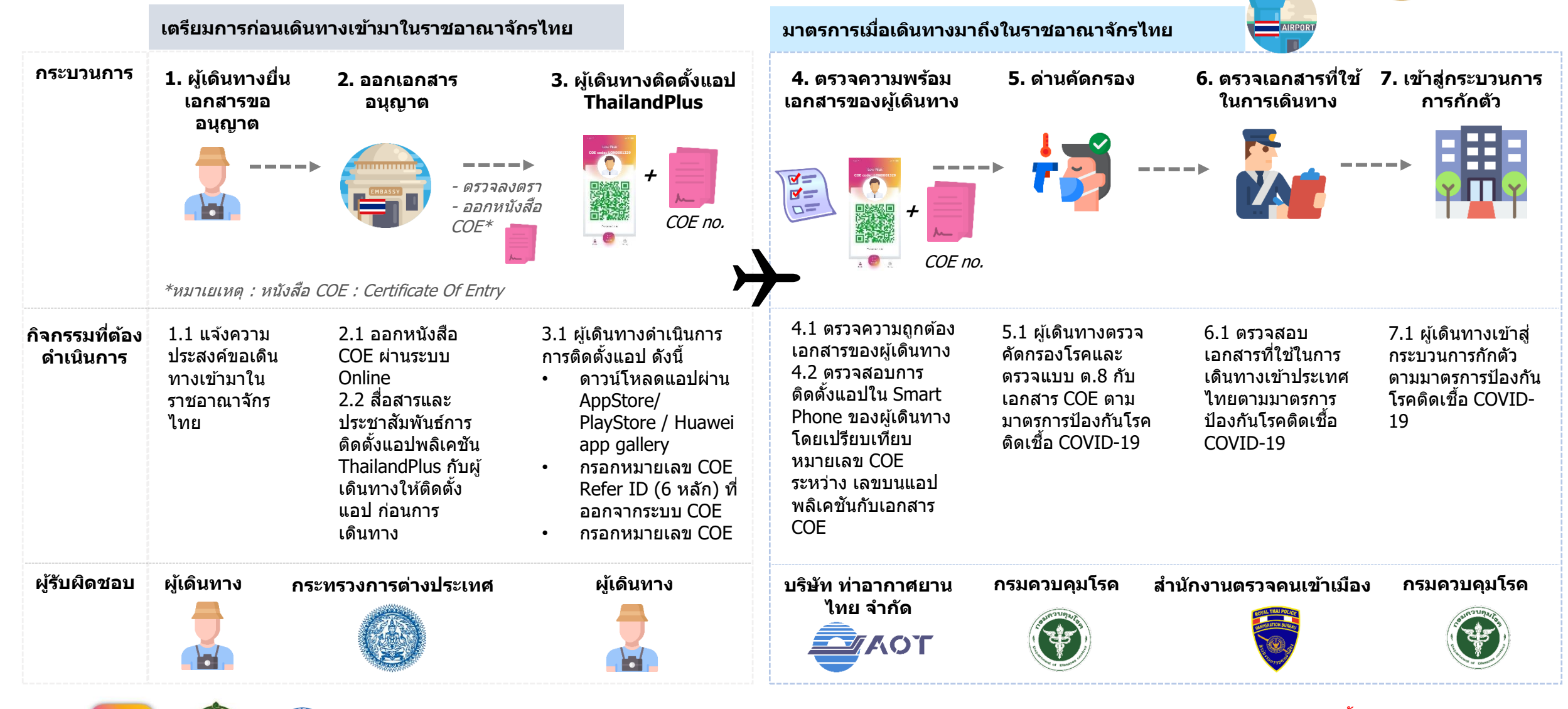

ทีมผู้พัฒนาแอปพลิเคชัน ThailandPlus

หมายเหตุ : มาตรการป้องกันนี้ จะมีขอบเขตครอบคลุมผู้ เดินทางอากาศเท่านั้น

# หัวข้อการอบรม 1) วิธีการลงทะเบียนแอปพลิเคชัน 2) วิธีการแก้ไขแอปพลิเคชัน

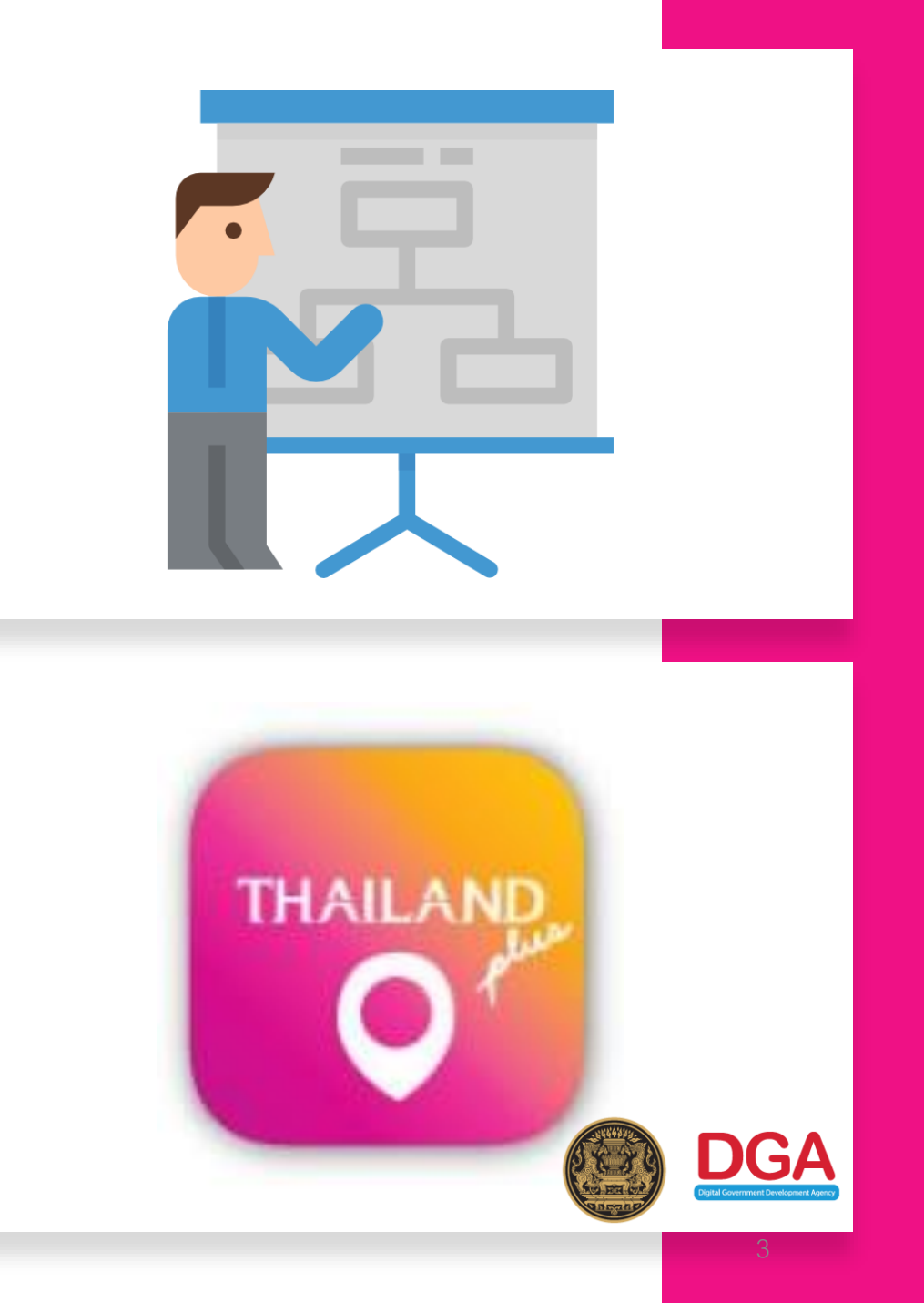

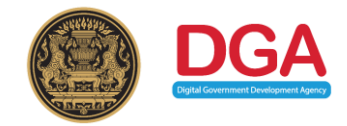

ผู้เดินทางดาวน์โหลดแอปพลิเดชัน ThailandPlus ลงในโทธศัพท์เดลื่อนที่ ก่อนเดินทางมายังประเทศไทย ผ่านช่องทางที่กำหนด

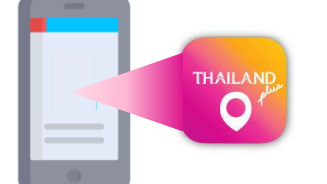

### ชื่อแอปพลิเคชัน

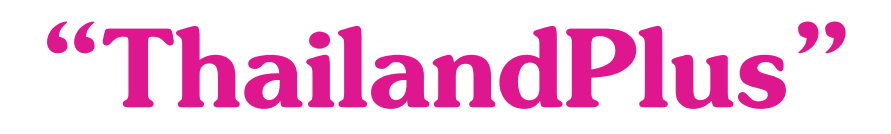

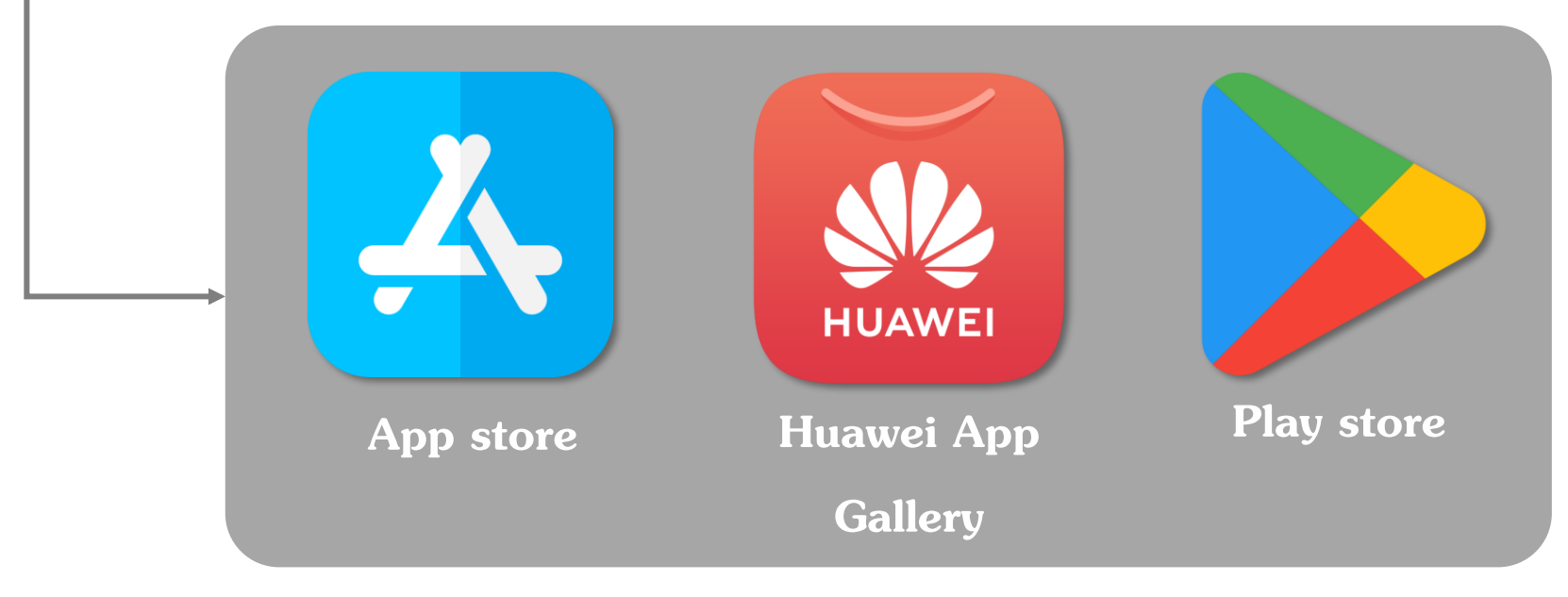

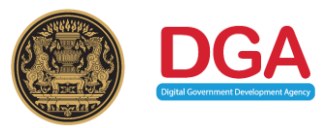

### หน้าแรกของแอปพลิเคชัน

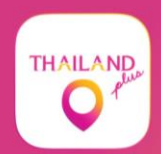

#### Welcome to **Thailand plus**

Thailand tourism gateway

#### E Know the status of people around you

Increase the safety

**Get Started** 

### ผู้เดินทางรับทราบ นโยบายดวามเป็นส่วนตัว

| Carrier 奈                                                  | 3:38 PM                                                    | Carrier 🗢 5:0                                                         | в РМ 🔳                            |
|------------------------------------------------------------|------------------------------------------------------------|-----------------------------------------------------------------------|-----------------------------------|
| 1                                                          |                                                            | page for the latest information                                       | on our Policy. If you continue to |
| <b>`</b>                                                   |                                                            | use the App after the Policy has been revised and updated, we         |                                   |
| Terms & Conditions                                         |                                                            | will assume that you have agreed with all the terms of our            |                                   |
| Prior to using this application                            |                                                            | Policy including all subsequent changes.                              |                                   |
| please accept the following terms and conditions           |                                                            | Non-Line II Control                                                   |                                   |
|                                                            |                                                            | 10. Contact Us                                                        |                                   |
| The Application "ThailandPlus" (hereinafter referred to as |                                                            | If you have any concerns or queries regarding personal                |                                   |
| the "App") is owned and operated by the Digital Government |                                                            | Digital Government Development Agency (Public                         |                                   |
| Development Agency (Public Organization) (hereinafter      |                                                            | Organization) (DGA)                                                   |                                   |
| referred to as "We") under                                 | Carrier 🗢 3:38                                             | PM 🔳                                                                  | er Building 108 Rangnam Rd.       |
| development of a monitorir                                 | i onoj. moronoro, no onoodrago                             | jou to portouroury rottort tino                                       |                                   |
| emergency situations (here                                 | page for the latest information or                         | our Policy. If you continue to                                        |                                   |
| to support doctors, nurses,                                | use the App after the Policy has                           | been revised and updated, we                                          | 6060 E-mail :                     |
| authorities in handling the (                              | will assume that you have agreed with all the terms of our |                                                                       |                                   |
| agencies, as well as App u Policy including all subsequent |                                                            | banges                                                                | the App, please call: 1111        |
| potential spread of COVID-                                 | i bioy including an subsequent o                           | hanges.                                                               | CC)                               |
|                                                            |                                                            |                                                                       | resolve your problems.            |
| This App collects, uses,                                   | 10. Contact Us                                             |                                                                       | ame effective on 27 April 2020    |
| (hereinafter referred to as "                              | If you have any concerns or qu                             | eries regarding personal                                              |                                   |
| protect the vital interests of                             | data, please contact:                                      |                                                                       |                                   |
| immediate vicinity, and the                                | Digital Government Development Agency (Public              |                                                                       |                                   |
| at tracking potential infection                            | Organization) (DGA)                                        |                                                                       | Itions                            |
| while monitoring the spread<br>information provided by Ap  | 17th Floor, Bangkok Thai Tow                               | er Building 108 Bangnam Bd.                                           |                                   |
|                                                            | Phavathai                                                  |                                                                       |                                   |
|                                                            | Deteksterni Deseksk 10400                                  |                                                                       | XI                                |
| Before using the App, we                                   | Hatchatewi, Bangkok 10400                                  |                                                                       |                                   |
| carefully read this Data Pro                               | Contact Center : (+66) 0 2612                              | 6060 E-mail :                                                         |                                   |
| (hereinafter referred to as t contact@dga.or.th            |                                                            |                                                                       |                                   |
| and agreements referred in                                 | If you have any problems with                              | the App, please call: 1111                                            |                                   |
| by these terms and agreen                                  | (Government Contact Center: GCC)                           |                                                                       |                                   |
|                                                            | We will try our best to help or i                          | esolve your problems.                                                 |                                   |
|                                                            |                                                            | na filo y sena stran anna 📕 francésia anna anna fan d'Orl 2008 (2008) |                                   |
|                                                            | This Data Protection Policy beca                           | me effective on 27 April 2020                                         |                                   |

ผู้เดินทางดวรอ่าน นโยบายดวามเป็นส่วนตัวในกาธใช้ บริการอย่างรอบดอบก่อนใช้งาน ซึ่งข้อตกลงนี้จะมีผลผูกพันในทาง กฎหมายเมื่อท่านเช้าใช้งาน <u>โดยแอป</u> พลิเดชันนี้เป็นระบบเฝ้าระวังเพื่อ ธองธับสถานการณ์ฉุกเฉินของ **ประเทศไทย** เป็นเครื่องมือที่ช่วย รับมือการระบาดของโรคติดเชื้อไวรัส โดโธน่า 2019 (COVID-19) เมื่อท่านได้อ่านนโยบาย ้นี้โดยตลอดและ**กดปุ่มยอมรับ ท่าน** ยอมเงื่อนไขกาธประมวลข้อมูลส่วน

**บุคคลของท่านตามนโยบาย** นี้

I accept these terms and conditions

Version 2020.2

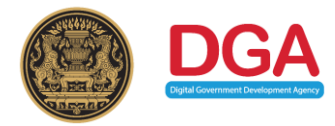

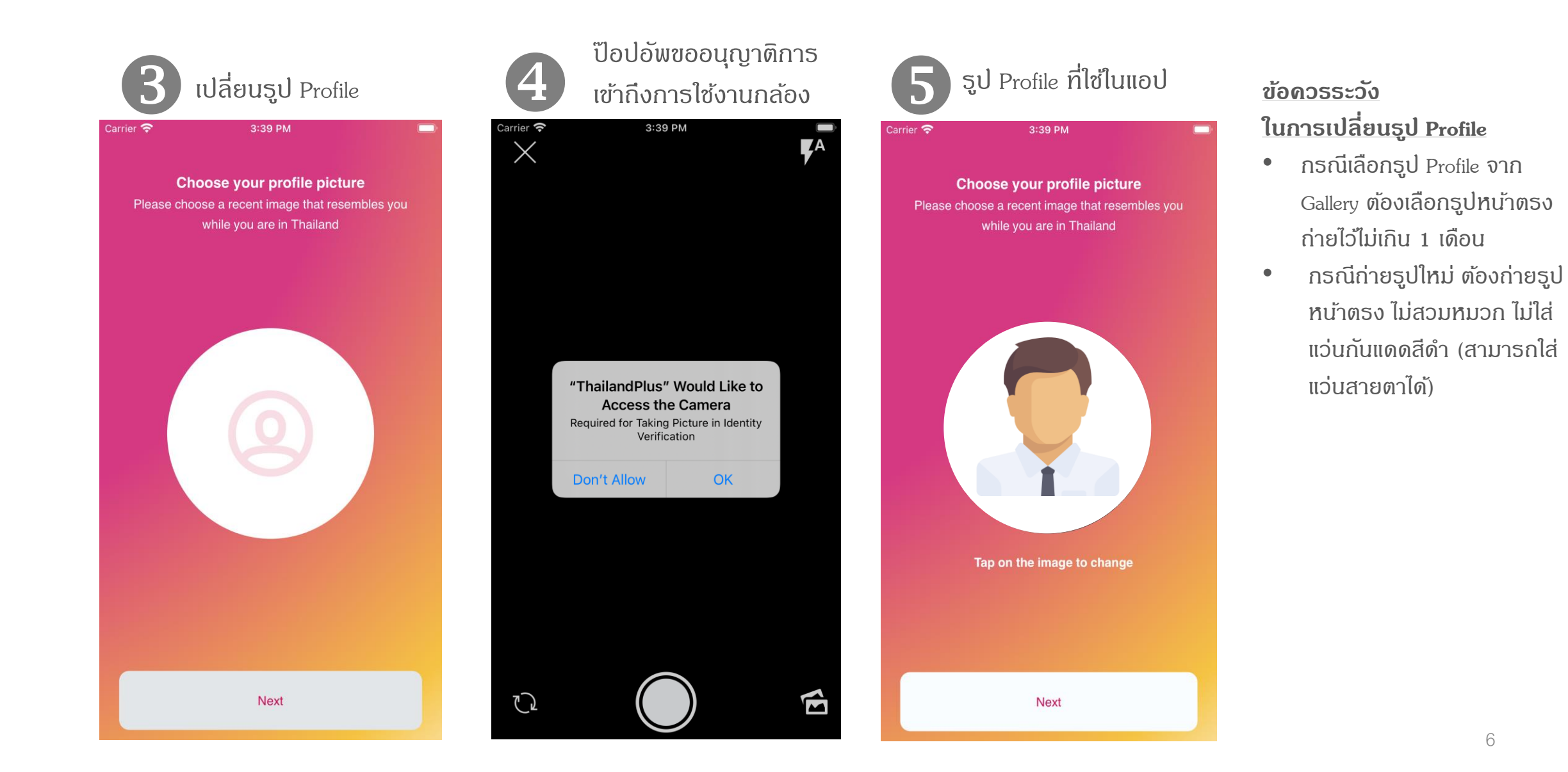

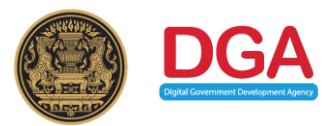

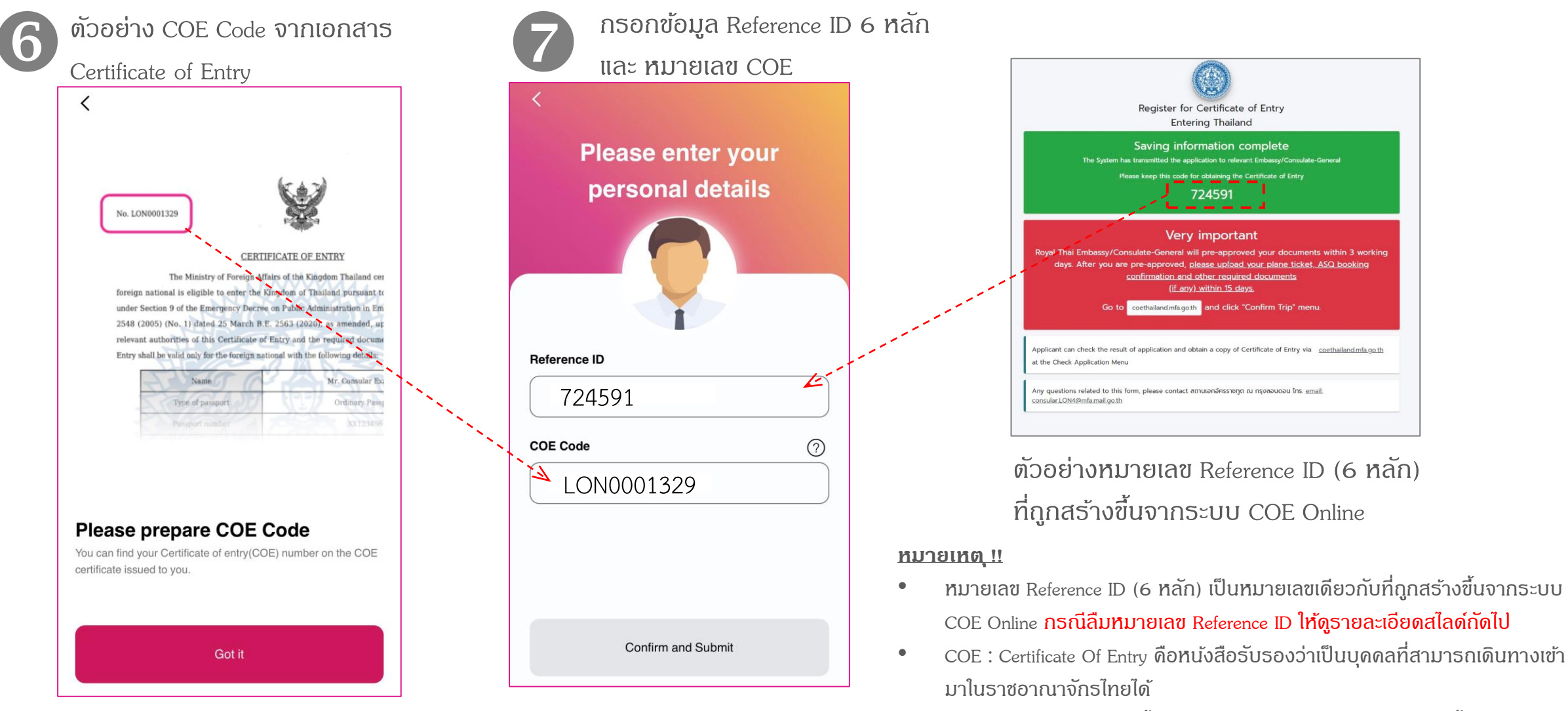

 หากกรอกข้อมูลผิด 3 ครั้งจะถูก lock เป็นเวลา 5 นาที หลังจากนั้นจะสามารถ กลับมากรอกข้อมูลได้อีกครั้ง

### กรณีลืมหมายเลข Reference ID จากระบบ COE Online

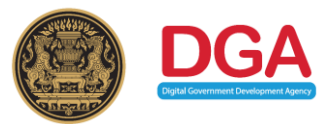

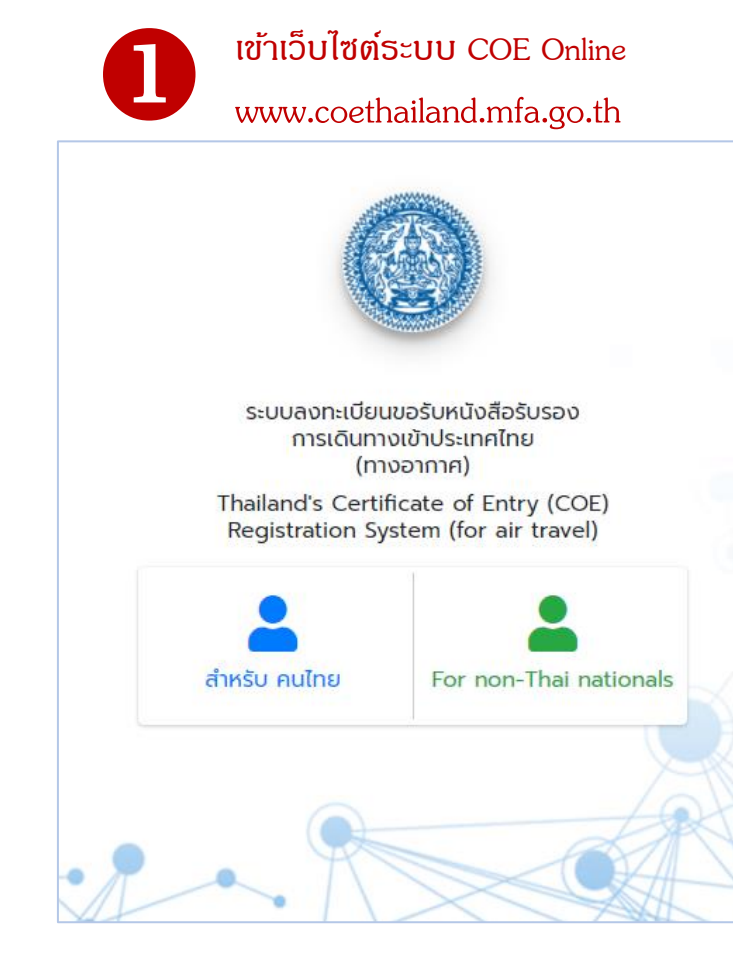

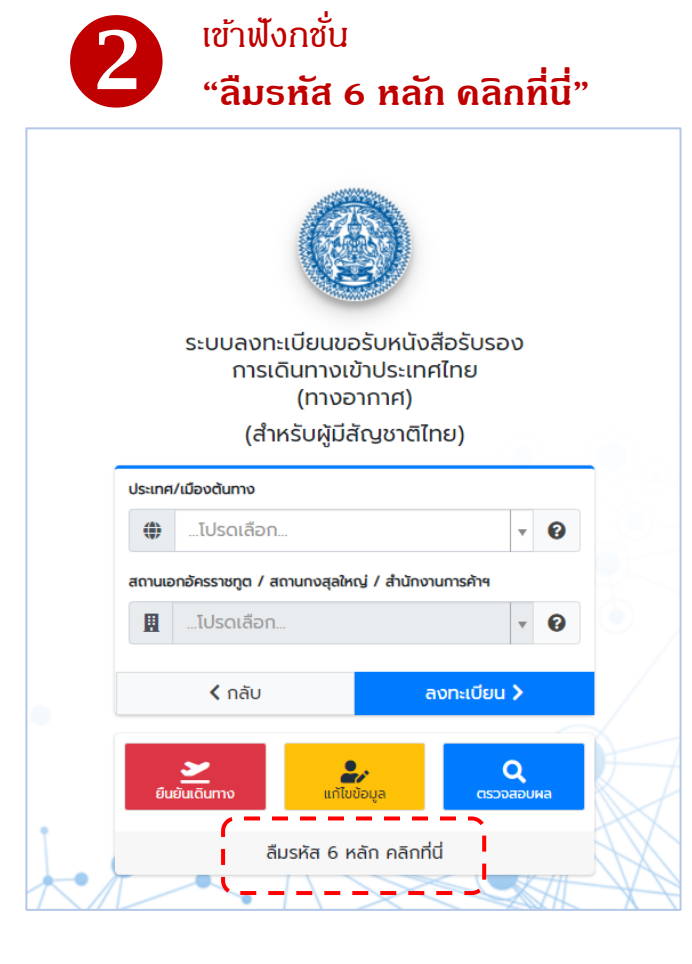

| B | กรอกข้อมูลเพื่อขอรหัส 6 หลัก      |
|---|-----------------------------------|
|   |                                   |
|   | กรุณากรอกข้อมูลเพื่อขอรหัส 6 หลัก |
|   | หมายเลขหนังสือเดินทาง             |
|   | โปรดระบุชื่อ ภาษาอังกฤษ           |
|   | โปรดระบุนามสกุล ภาษาอังกฤษ        |
|   | วันเดือนปีเกิด                    |
|   | ✓ Search X Close                  |
|   |                                   |

หมายเหตุ : สามารถเข้าไปดูรายละเอียดการใช้งาน ระบบ COE Online ทาง YouTube :

https://www.youtube.com/watch?v=c9KAufUyRJY& feature=youtu.be

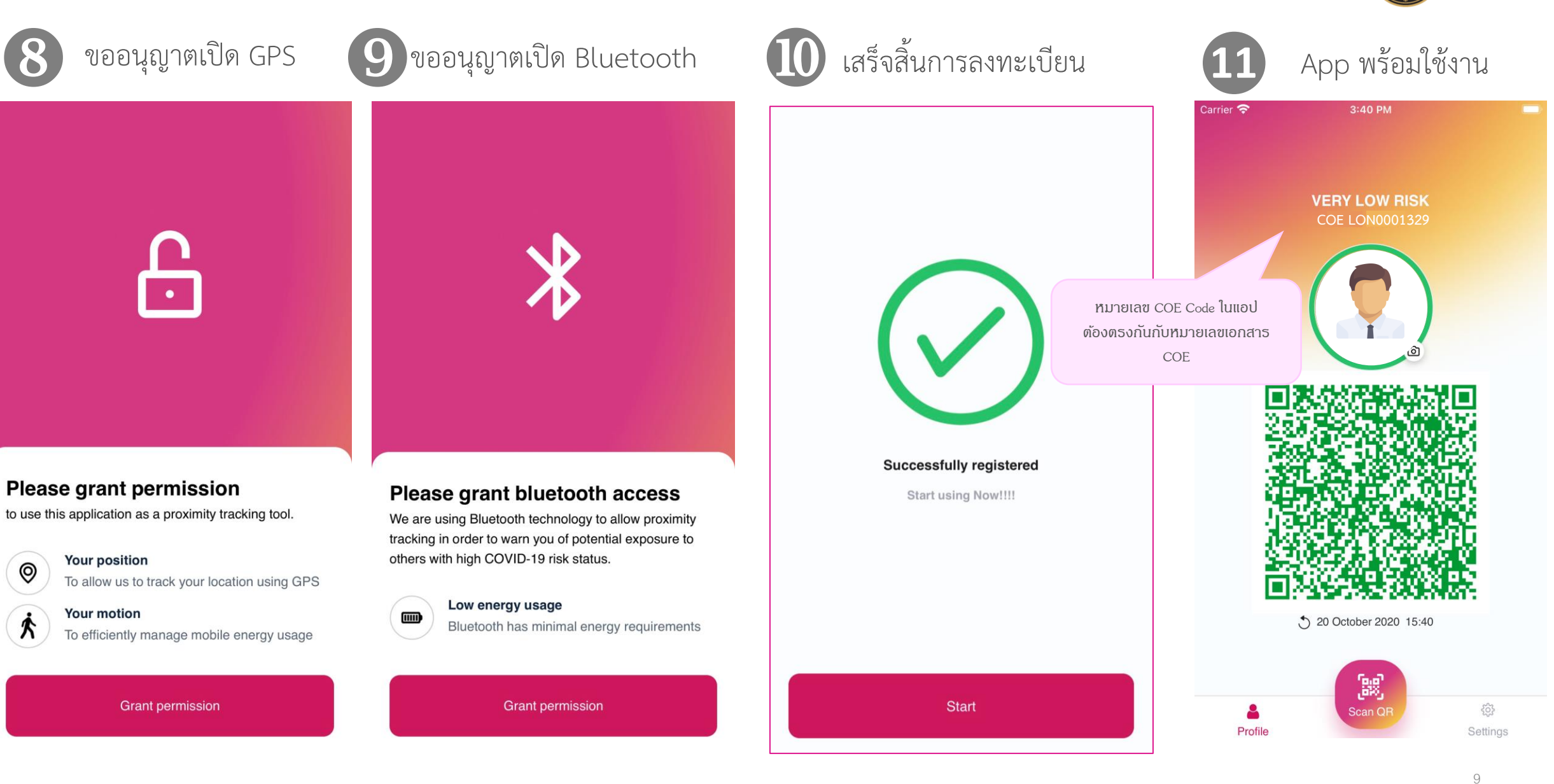

0

А